## Packet Tracer - Test d'une connexion sans fil

### Objectifs

- Configurer un ordinateur pour qu'il se connecte au réseau sans fil
- Tester la connexion sans fil

#### Introduction

Au cours de cet exercice, vous allez configurer le **PC3** en vue de le connecter à un réseau via un routeur sans fil. Vous allez également utiliser divers outils pour tester la fonctionnalité du réseau.

#### Étape 1 : Connectez le PC3 au LAN sans fil et vérifiez la connectivité avec la commande ping.

- a. Connectez le PC3 au réseau WRS\_LAN avec la clé pré-partagée ITEpassword.
- b. À partir de la fenêtre **Invite de commandes**, envoyez une requête ping à la passerelle par défaut du **PC3**. La requête ping devrait aboutir. La commande doit générer le résultat suivant :

```
PC>ping 192.168.2.1
```

Pinging 192.168.2.1 with 32 bytes of data: Reply from 192.168.2.1: bytes=32 time=203ms TTL=255 Reply from 192.168.2.1: bytes=32 time=94ms TTL=255 Reply from 192.168.2.1: bytes=32 time=94ms TTL=255 Reply from 192.168.2.1: bytes=32 time=78ms TTL=255 Ping statistics for 192.168.2.1: Packets: Sent = 4, Received = 4, Lost = 0 (0% loss)

Approximate round trip times in milli-seconds:

Minimum = 78ms, Maximum = 203ms, Average = 117ms
c. À partir de la fenêtre Invite de commandes, envoyez une requête ping au PC1 à l'aide de son adresse IP 192.168.1.11.

# Étape 2 : Vérifiez la connexion réseau et le chemin entre le PC3 et le reste du réseau à l'aide de la commande tracert.

La commande **tracert** permet de déterminer l'itinéraire suivi entre un hôte local, dans notre cas le **PC3**, et un hôte distant. À partir de l'**Invite de commandes** du **PC3**, vérifiez le chemin vers **PC2** à l'aide de la commande **tracert**.

a. À l'invite de commandes, tapez tracert 192.168.1.12.

La commande doit générer le résultat suivant : PC>tracert 192.168.1.12

Tracing route to 192.168.1.12 over a maximum of 30 hops:

1 13 ms 12 ms 12 ms 192.168.2.1 2 \* 6 ms 13 ms 192.168.1.12

Trace complete.

- La sortie de la commande affiche les paquets ICMP générés par la commande tracert qui traversent l'interface WRS\_LAN vers l'hôte, PC2.
- c. Fermez la fenêtre de l'invite de commandes sur le **PC3**.

#### Étape 3 : Vérifiez la connectivité avec le serveur Web à l'aide du DNS.

- a. Dans le Navigateur Web du PC3, choisissez http://www.example.com. Le DNS permet de traduire les noms de domaine en adresses IP. Pour vérifier la résolution, fermez la fenêtre du Navigateur Web sur le PC3.
- b. À l'invite sur le PC3, envoyez une requête ping sur www.example.com. La commande doit générer le résultat suivant :

PC>ping www.example.com

Pinging 192.168.3.100 with 32 bytes of data:

Reply from 192.168.3.100: bytes=32 time=138ms TTL=126 Reply from 192.168.3.100: bytes=32 time=156ms TTL=126 Reply from 192.168.3.100: bytes=32 time=172ms TTL=126 Reply from 192.168.3.100: bytes=32 time=140ms TTL=126 Ping statistics for 192.168.3.100: Packets: Sent = 4, Received = 4, Lost = 0 (0% loss), Approximate round trip times in milli-seconds:Minimum = 138ms, Maximum = 172ms, Average = 151ms

Vous pouvez constater que le nom du domaine www.example.com a été converti par le serveur DNS en adresse IP pour le serveur Web : 192.168.3.100. Cela permet de vérifier que le serveur DNS fonctionne correctement.

Jusqu'à présent, toutes les requêtes DNS ont été faites automatiquement par d'autres applications. Pour envoyer les requêtes DNS directement au serveur, utilisez la commande **nslookup**.

c. Dans l'invite de commandes sur le PC3, tapez nslookup www.example.com. La commande doit générer le résultat suivant :

PC>nslookup www.example.com

Server: [192.168.3.100] Address: 192.168.3.100 Non-authoritative answer: Name: www.example.com

Address: 192.168.3.100

Spécifiée dans le format ci-dessus, la commande **nslookup** envoie une requête à un serveur DNS en lui demandant : « Quelle est l'adresse IP associée au nom www.example.com ? ».

La première ligne du résultat indique le nom du serveur DNS qui a reçu la requête DNS. Le **PC3** a envoyé la requête à l'adresse **192.168.3.100** parce qu'il a appris par **WRS1** via **DHCP** que 192.168.3.100 devait être utilisée pour résoudre les noms. Comme aucun nom n'a été défini pour 192.168.3.100, c'est l'adresse IP qui apparaît.

La deuxième ligne fournit l'adresse IP du serveur DNS utilisé dans la requête.

Les troisième, quatrième et cinquième lignes contiennent la réponse proprement dite : le nom **www.example.com** est associé à l'adresse IP **192.168.3.100**.

Votre pourcentage de réalisation devrait être égal à 100%. Si ce n'est pas le cas, cliquez sur **Check Results** (vérifier les résultats) pour voir quels composants requis ne sont pas encore terminés.